### คู่มือการเข้าใช้งาน การยืนยันตัวตนแบบ Two Factors Authentication (2FA)

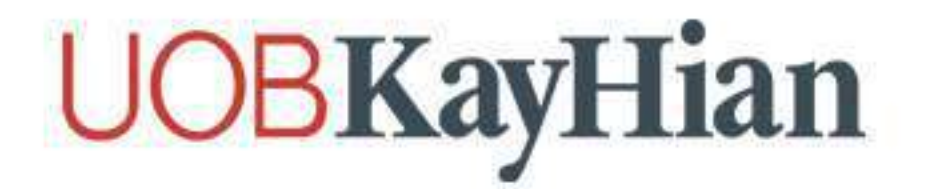

### 2FA (2 Factors Authentication) คืออะไร และสำคัญอย่างไร

เป็นขั้นตอนการเพิ่มความปลอดภัยในการเข้าถึงข้อมูล จากเดิมที่ใช้เพียง ขื่อผู้ใช้ (Username) และรหัสผ่าน (Password) ในการเข้าใช้งาน แต่การทำ 2FA นั้น จะเพิ่มการยืนยันตัวตน ผ่านรหัส OTP (One-Time-Password) ที่จะส่งผ่าน SMS บนสมาร์ทโฟน หรือผ่านแอปพลิเคชั่น Authenticator (รหัสยืนยัน 6 หลัก) และรหัสจะถูกรีเซ็ต ในทุกๆ 10 นาที ซึ่งหากไม่ใช่เจ้าของบัญชี จะไม่สามารถทราบรหัสได้

การทำ 2FA (2 Factors Authentication) จะช่วยเพิ่มระดับความปลอดภัยขั้นที่ 2 ให้กับบัญชีของท่าน ในการล็อกอิน (Login) เข้าระบบ, การเปลี่ยนแปลงรหัสผ่าน (Password), และการทำธุรกรรมทางการเงินต่างๆ ซึ่งขั้นตอนดังกล่าว เปรียบเสมือนการสวมเกราะป้องกันไม่ให้บัญชีของท่าน ถูกคุกคามทางอินเทอร์เน็ตจากบุคคลที่ 3 หรือผู้ไม่ประสงค์ดี

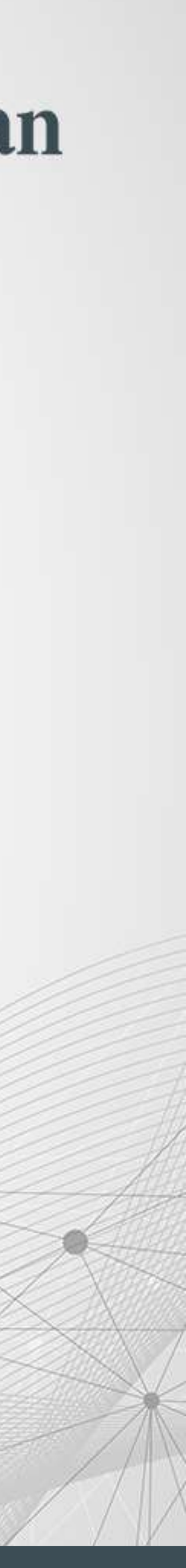

# ลงทะเบียน โทรศัพท์มือถืออุปกรณ์

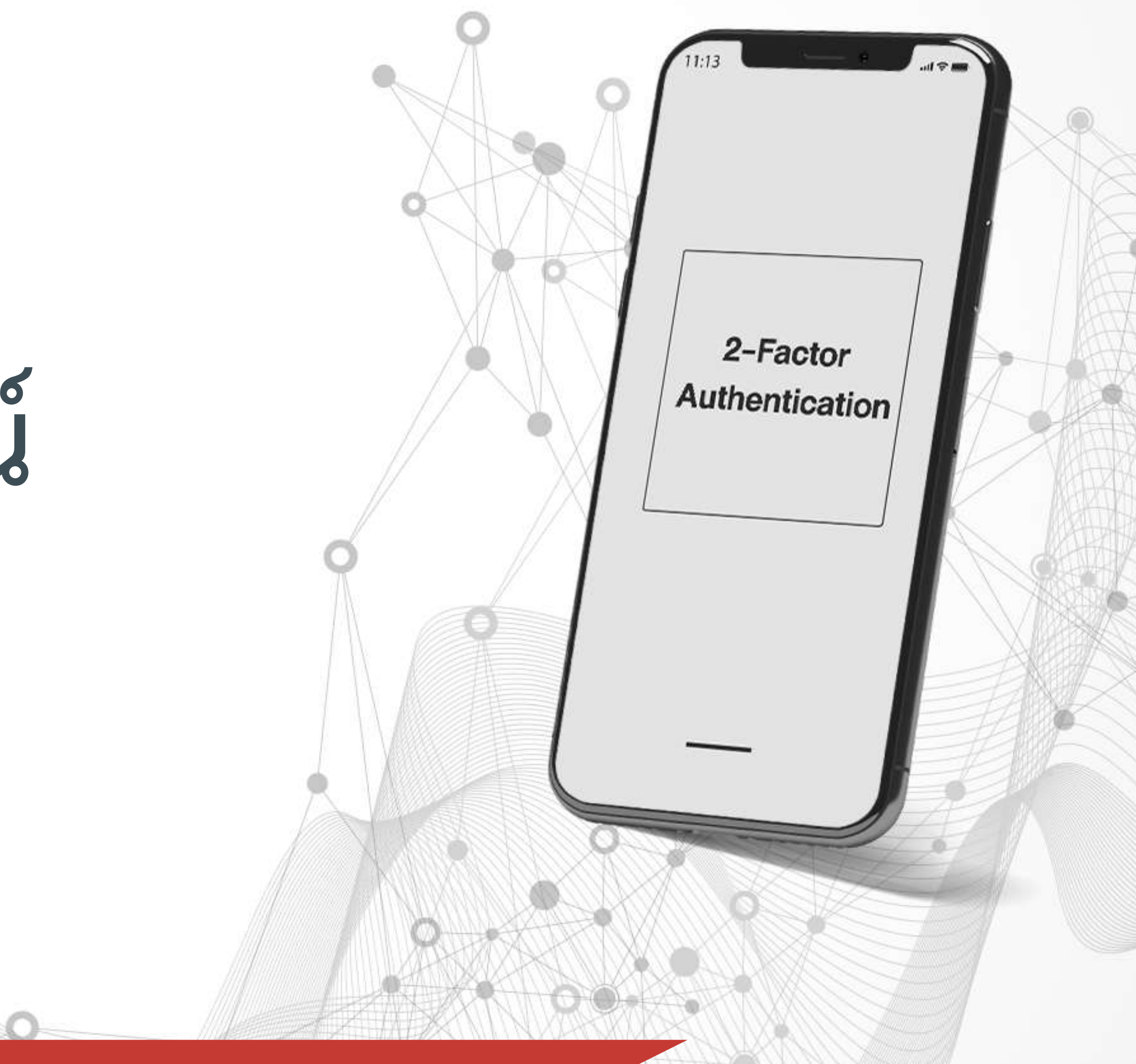

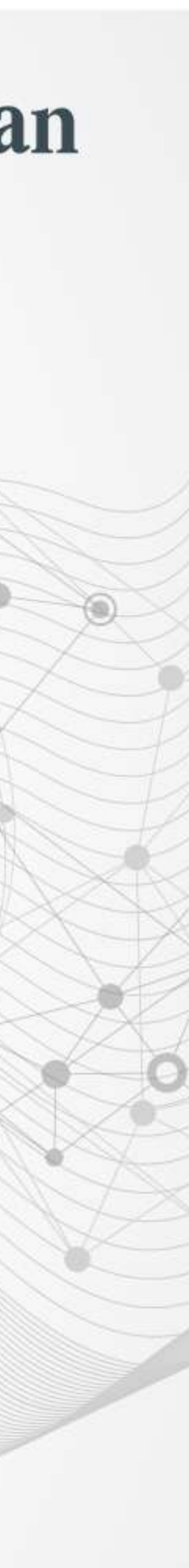

## ขั้นตอนการยืนยันอุปกรณ์ UTRADE TH app

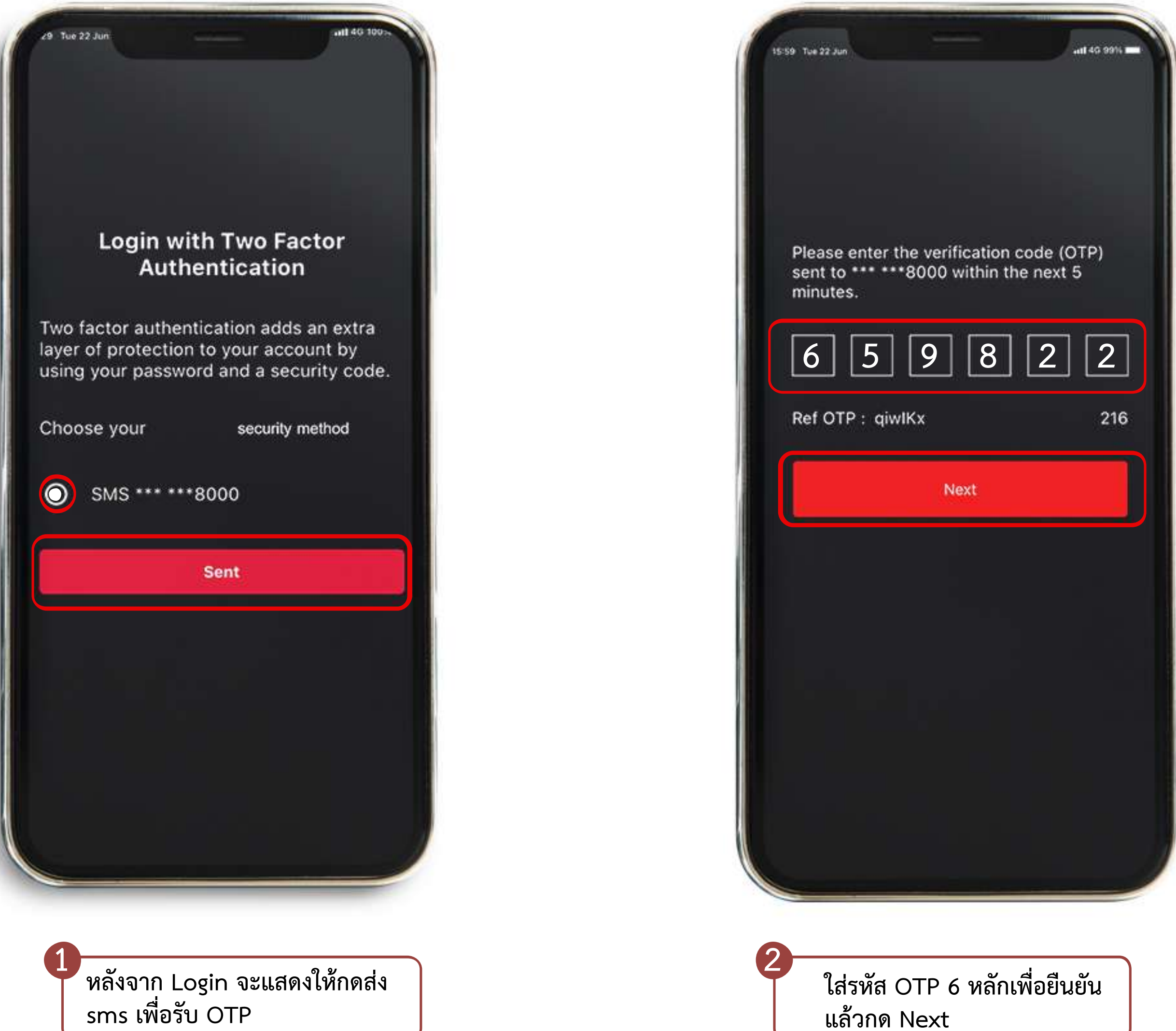

### **UOBKayHian**

|                       | Open     | 2      | 1,123     | 90  |
|-----------------------|----------|--------|-----------|-----|
| ~533 <b>~774 ⇔501</b> |          |        | +1.63 (+0 |     |
| Summar                | y Most   | Active | Top Swi   | ng  |
| Stock                 | Vol. (M) | Last   | Cha       | nge |
| PTG                   | 24.26    | 18.60  | 0.60      | 3   |
| S5013                 | 635.40   | 0.71   | -0.02     | -4  |
| STGT                  | 5.40     | 79.25  | 0.75      | C   |
| HANA                  | 9.72     | 42.25  | 0.75      |     |
| PTTEP                 | 4.50     | 89.25  | -0.75     |     |
| BAM                   | 15.53    | 23.40  | 0.00      | (   |
| CRC                   | 11.86    | 30.00  | -0.50     |     |
| BCPG                  | 24.86    | 12.80  | -1.70     | -1  |
| PTTGC                 | 6.61     | 47.25  | -0.25     | -(  |
| KBANK                 | 3.46     | 85.75  | 0.00      | (   |
| STA                   | 10.56    | 27.25  | -0.25     | đ   |
| GULF                  | 9.26     | 31.25  | 0.00      | (   |
| IVL                   | 11.91    | 24.00  | -0.20     | -(  |
| CRC                   | 2 16     | 120 50 | 0.50      | (   |

3

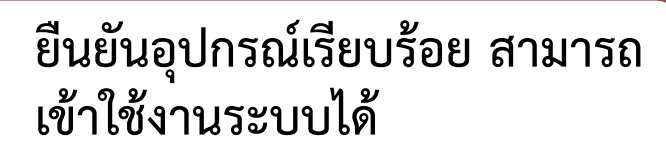

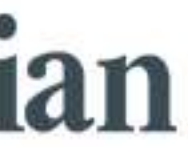

## ข้นตอนการยืนยันอุปกรณ์

| " | New device detected |
|---|---------------------|
|   |                     |
| N | lew Device          |
|   | IPHONE12            |
|   | Streaming           |
|   |                     |
|   |                     |
|   |                     |
|   |                     |
|   |                     |
|   |                     |
|   |                     |
|   |                     |
|   |                     |
|   |                     |
|   | Continue            |
|   |                     |
|   | Skip                |
|   |                     |
| L |                     |
|   |                     |
|   |                     |

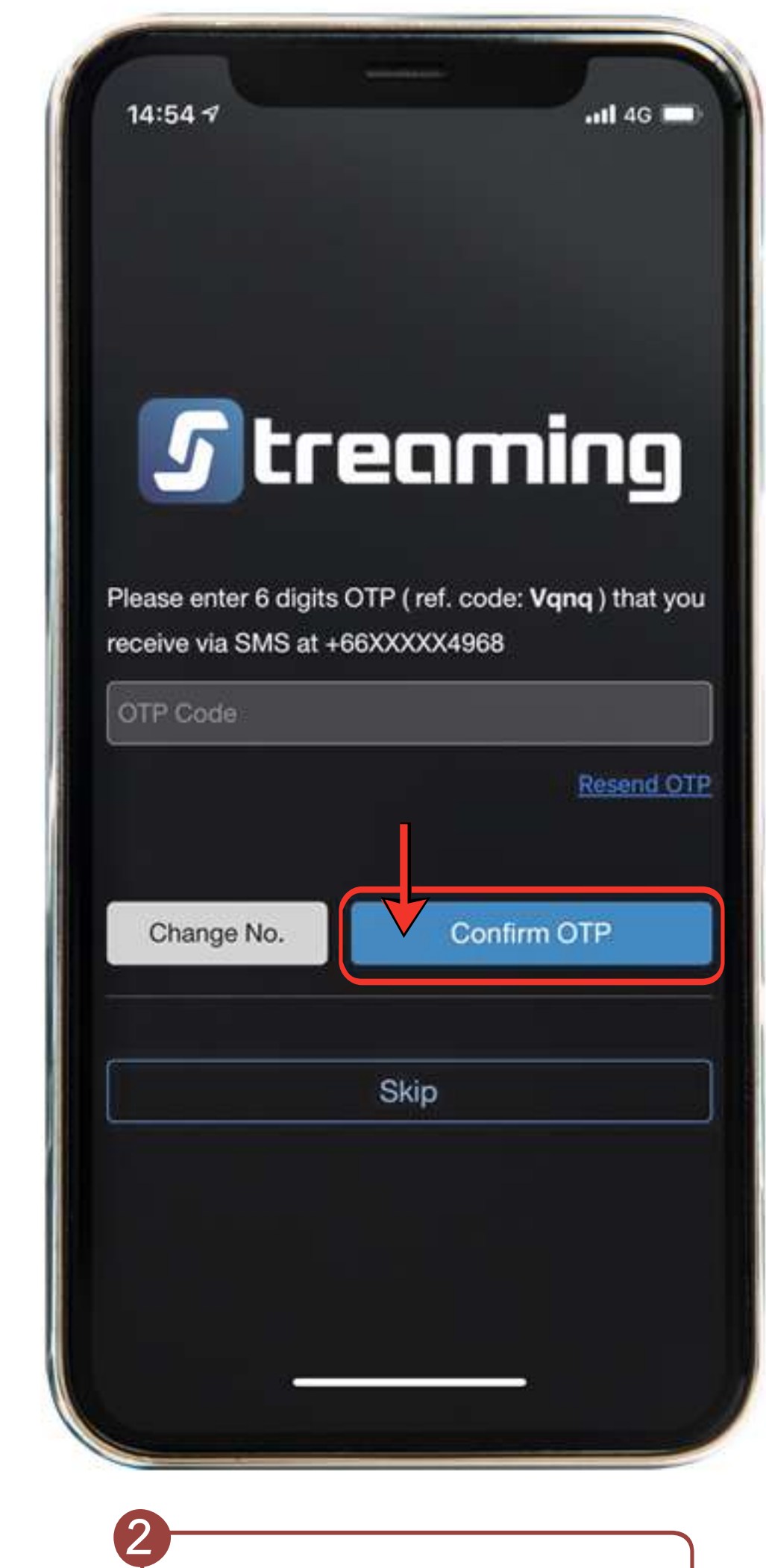

### **UOBKayHian**

ใส่รหัส OTP เพื่อยืนยัน

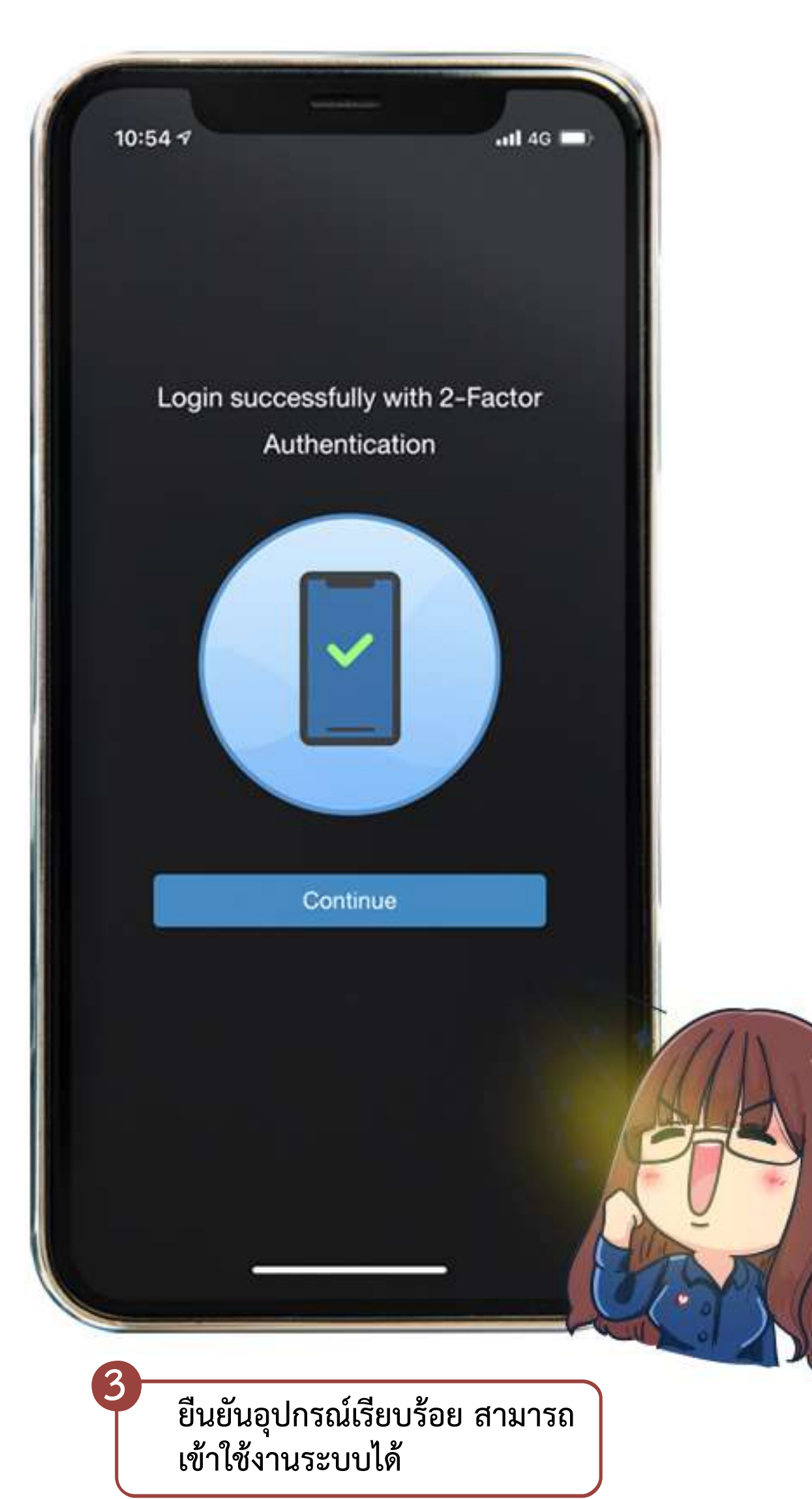

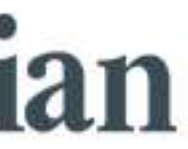

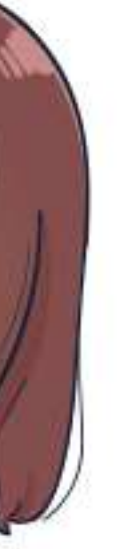

# ลงทะเบียน อุปกรณ์คอมพิวเตอร์

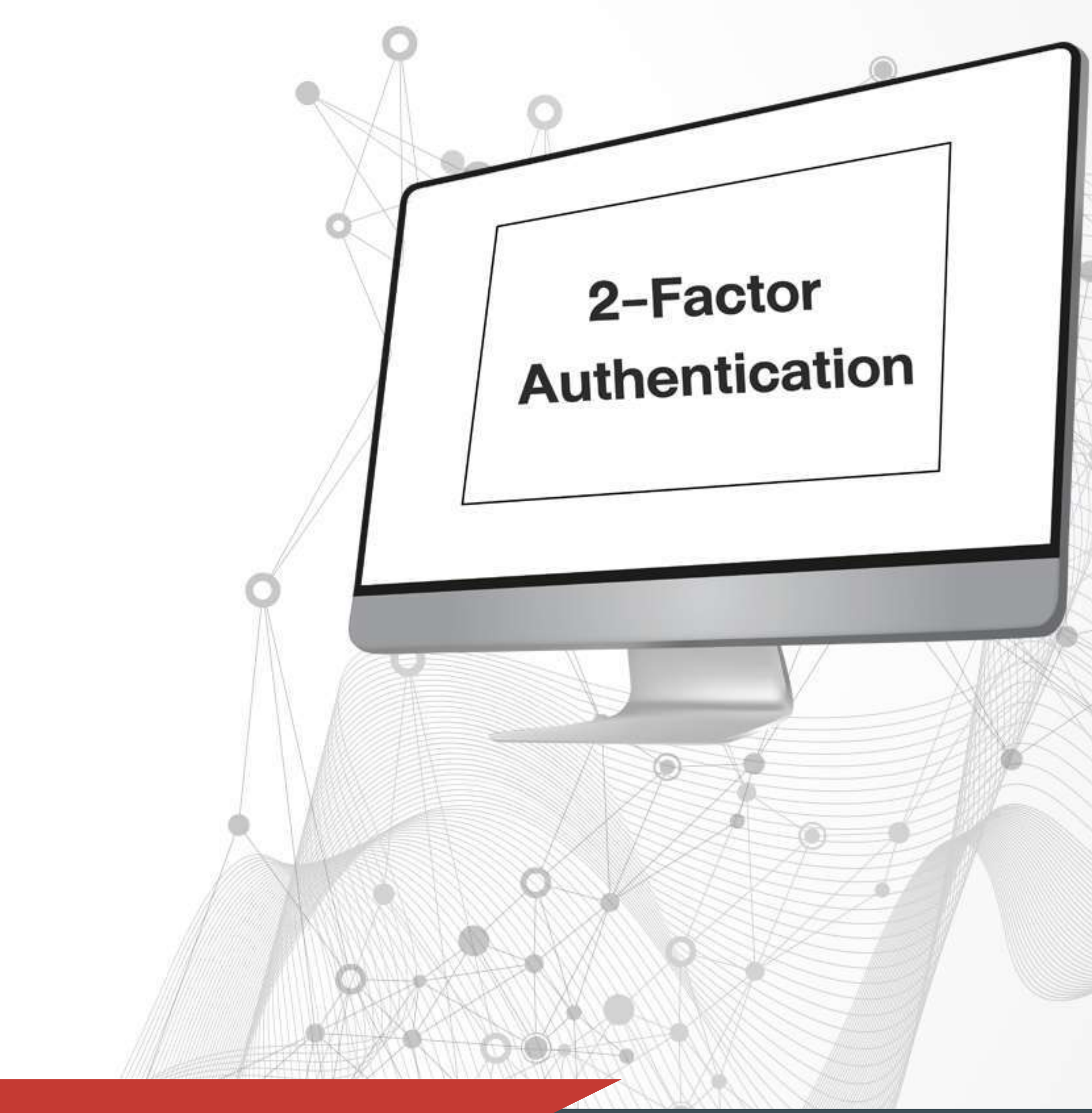

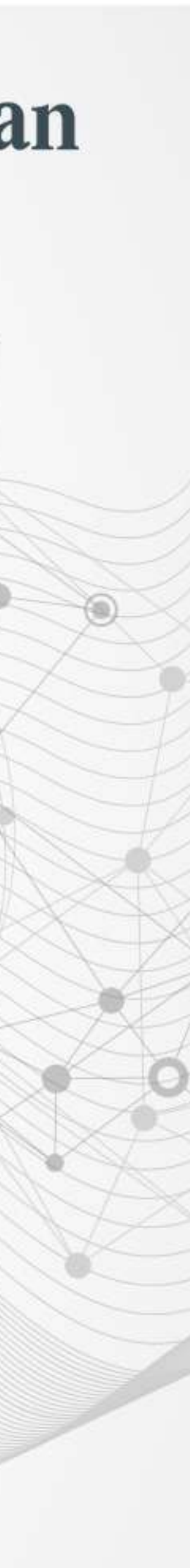

# ขั้นตอนการยืนยันอุปกรณ์ กรณีเข้าใช้งานผ่าน www.utrade.co.th

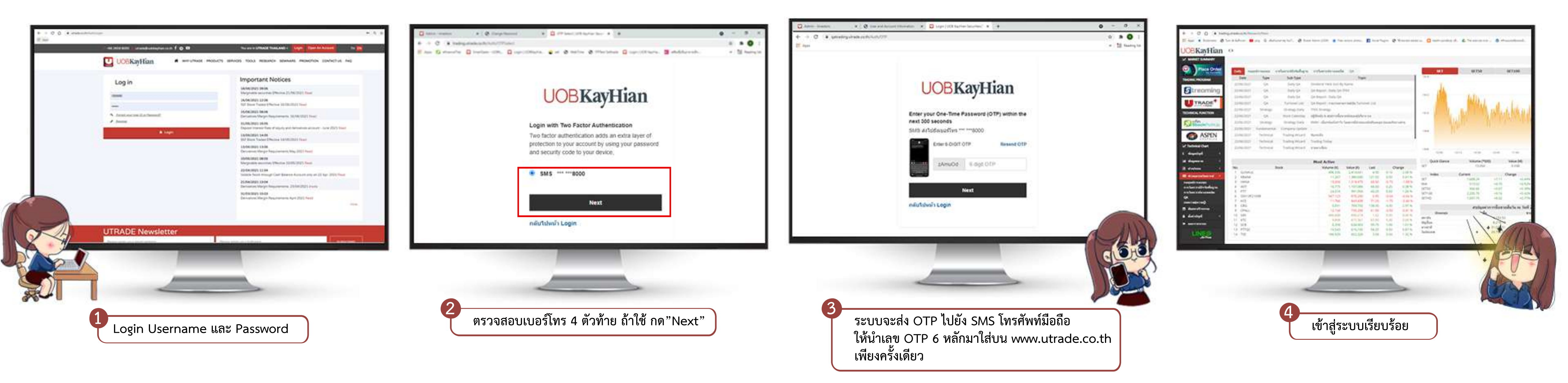

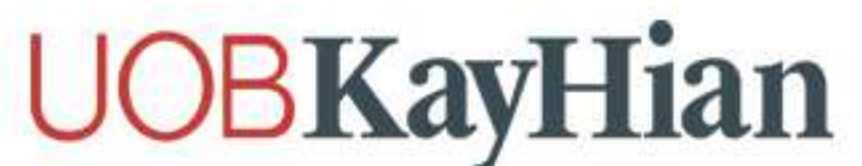

# ขั้นตอนการยืนยันอุปกรณ์ กรณีเข้าใช้งานผ่าน PC

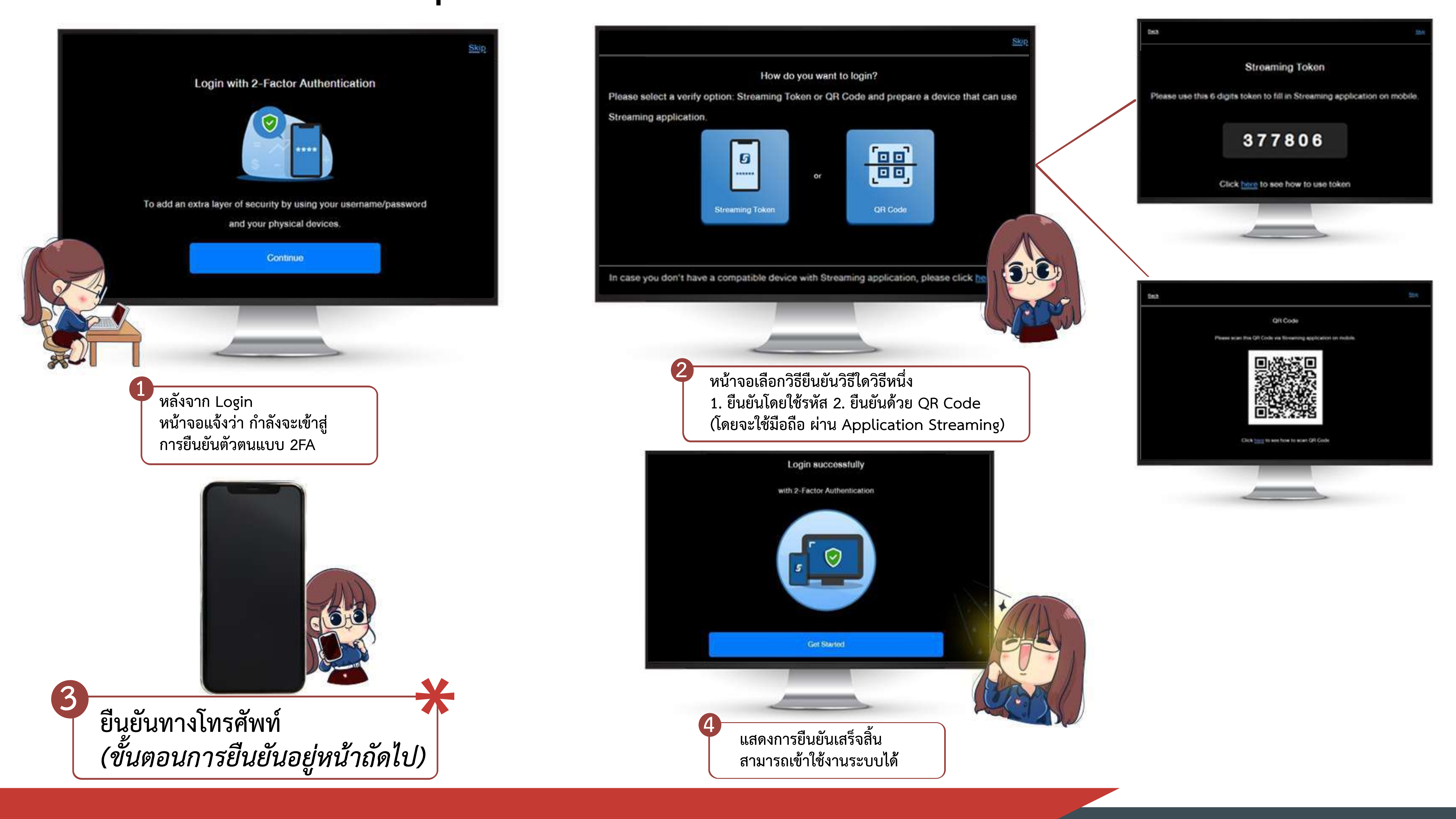

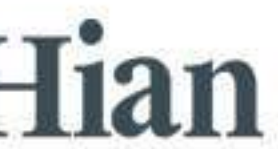

### ¥ ต่อจากขั้นที่ 3 ขั้นตอนการยืนยันอุปกรณ์ กรณีเข้าใช้งานผ่าน PC ขั้นตอนยืนยันข้อมูลผ่านโทรศัพท์

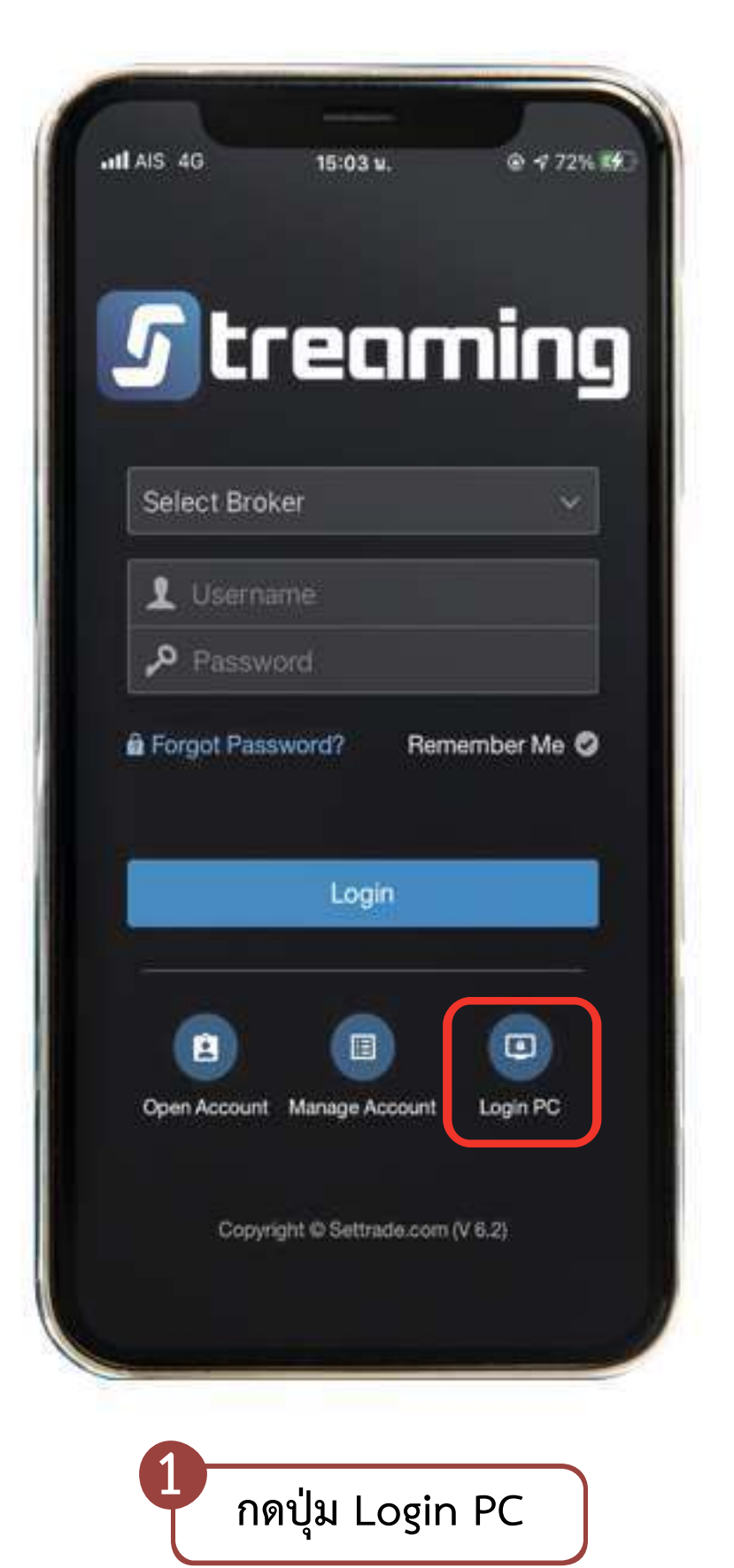

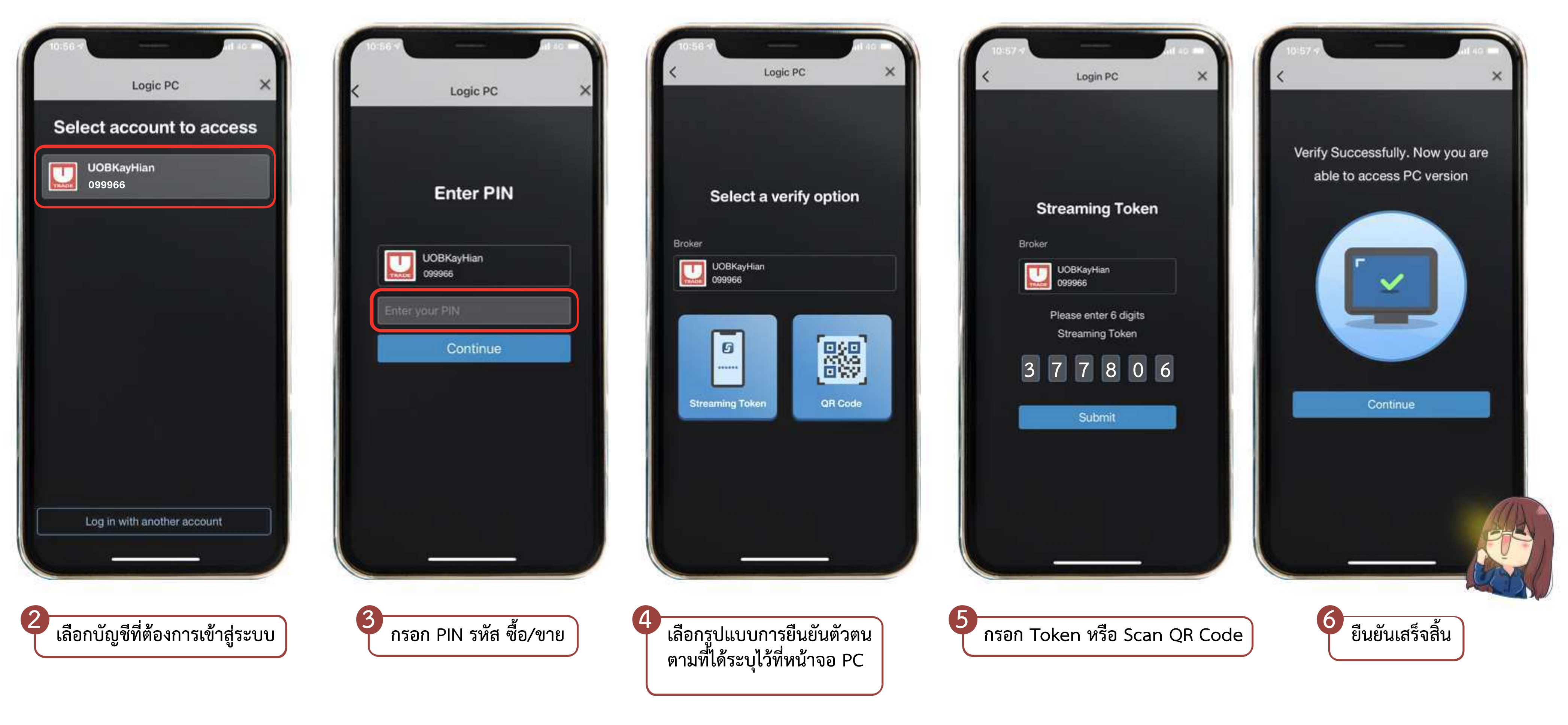

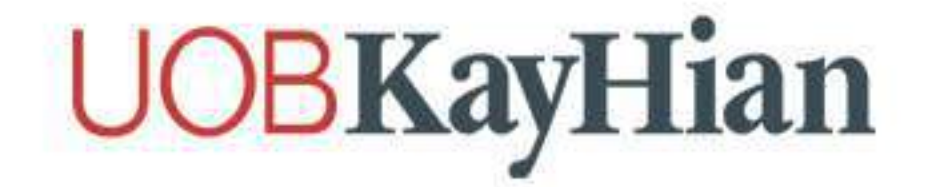

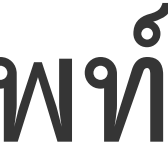

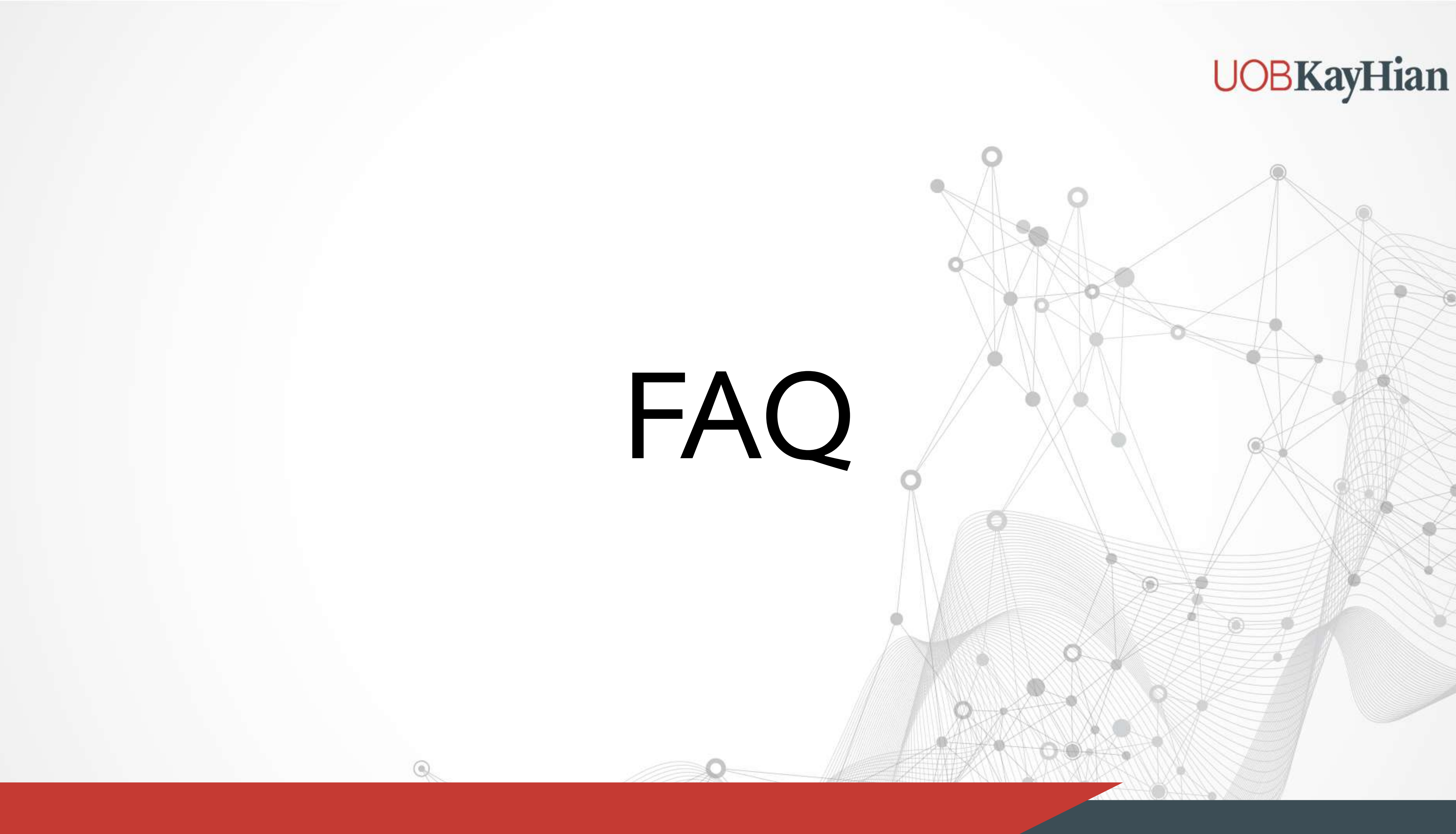

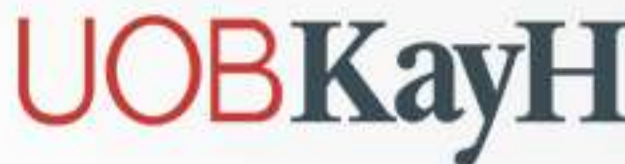

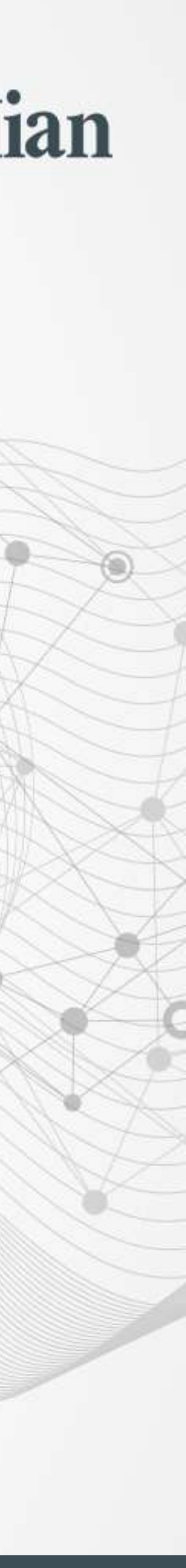

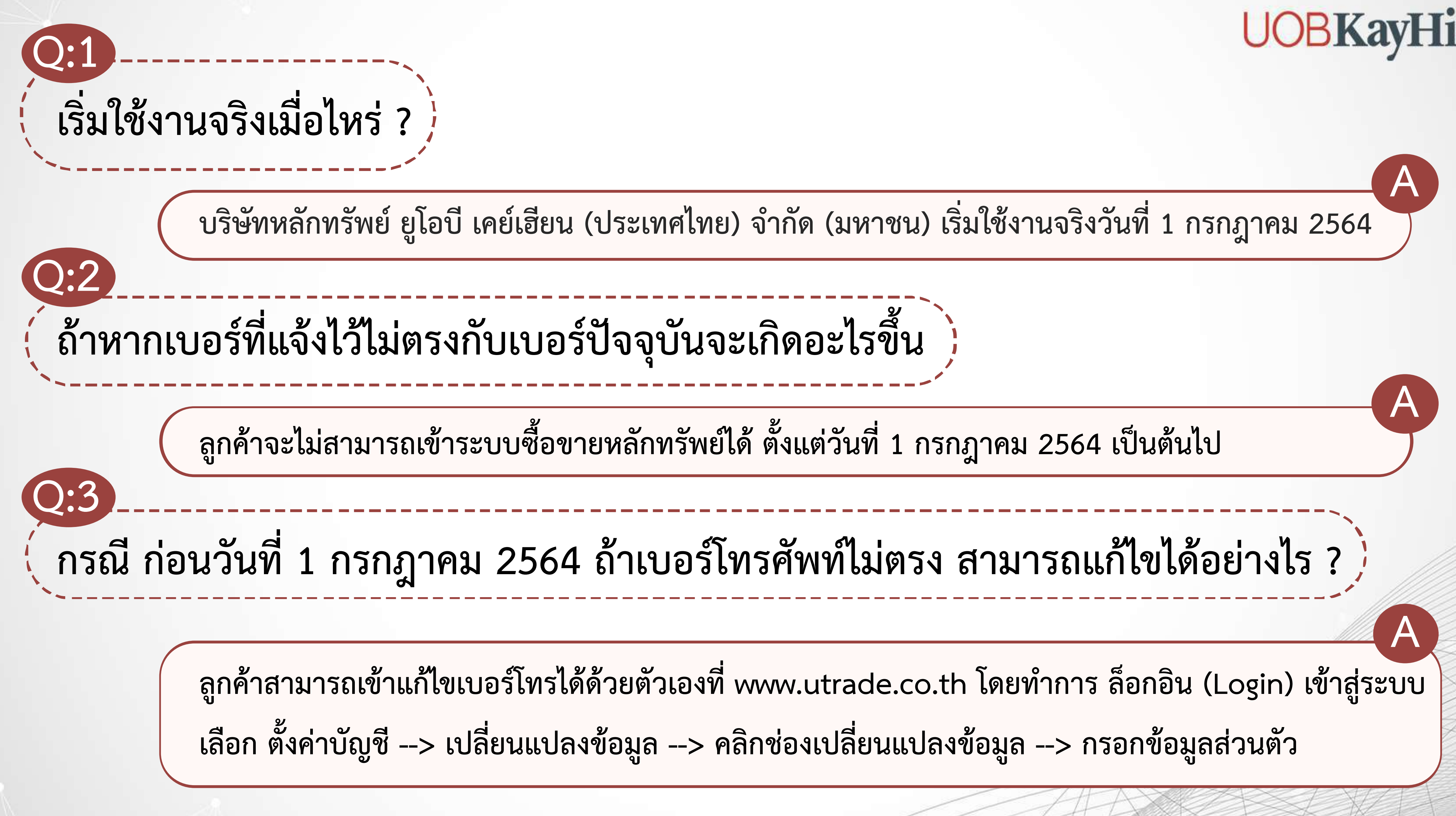

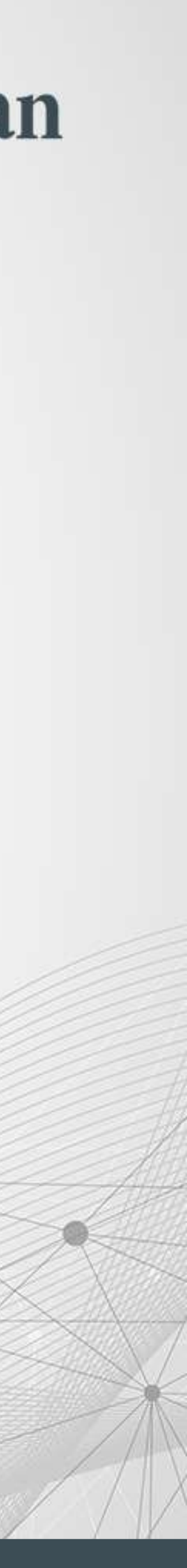

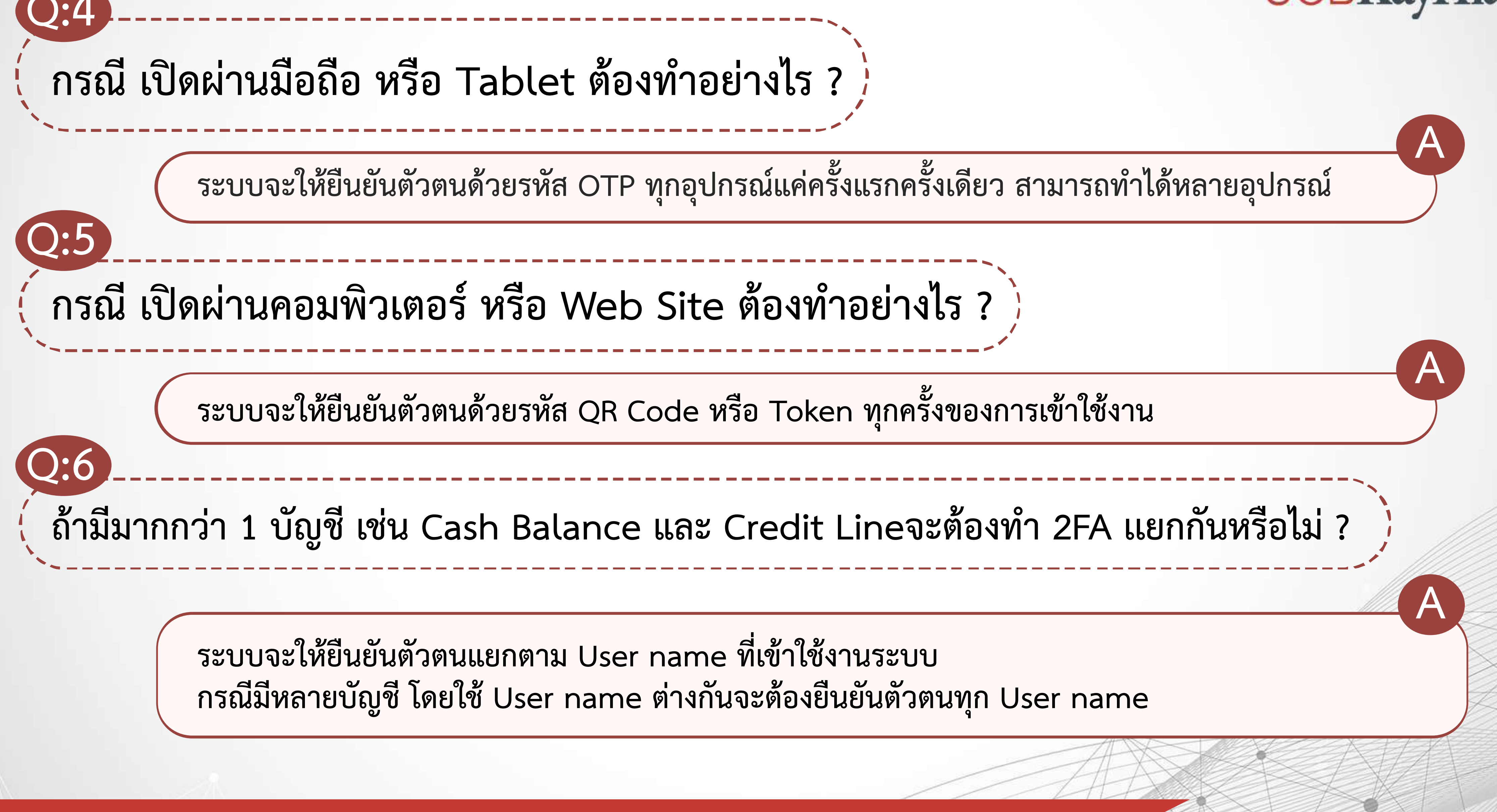

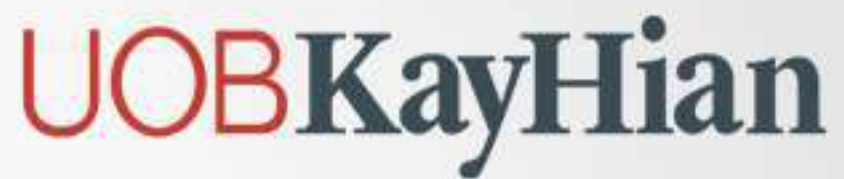

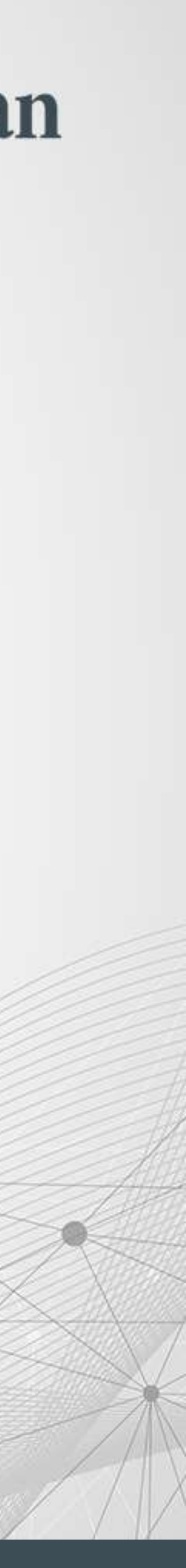

# Thank You

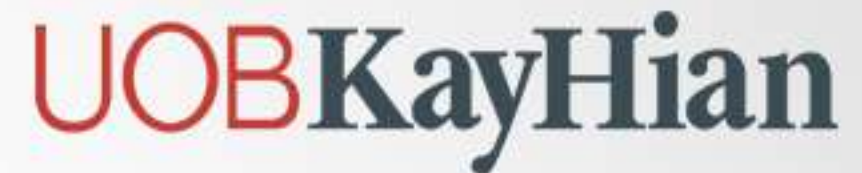

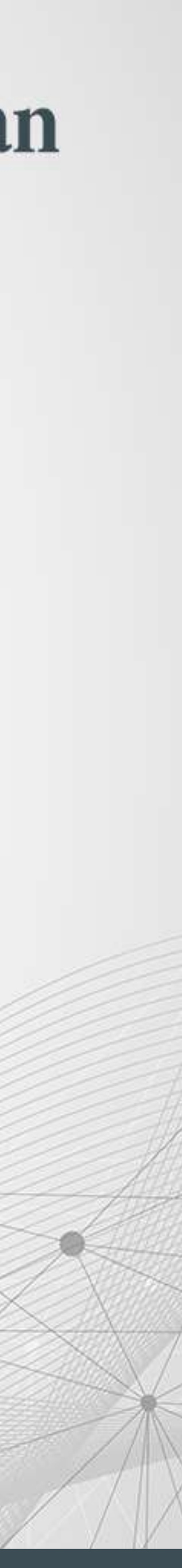